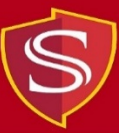

## **Instructions for Web Printing from Personal Device**

- 1) From a web browser, enter the following URL: https://www.csustan.edu/oit/computer-labs
- 2) Click on "Check Print Account" (under Quick Links)

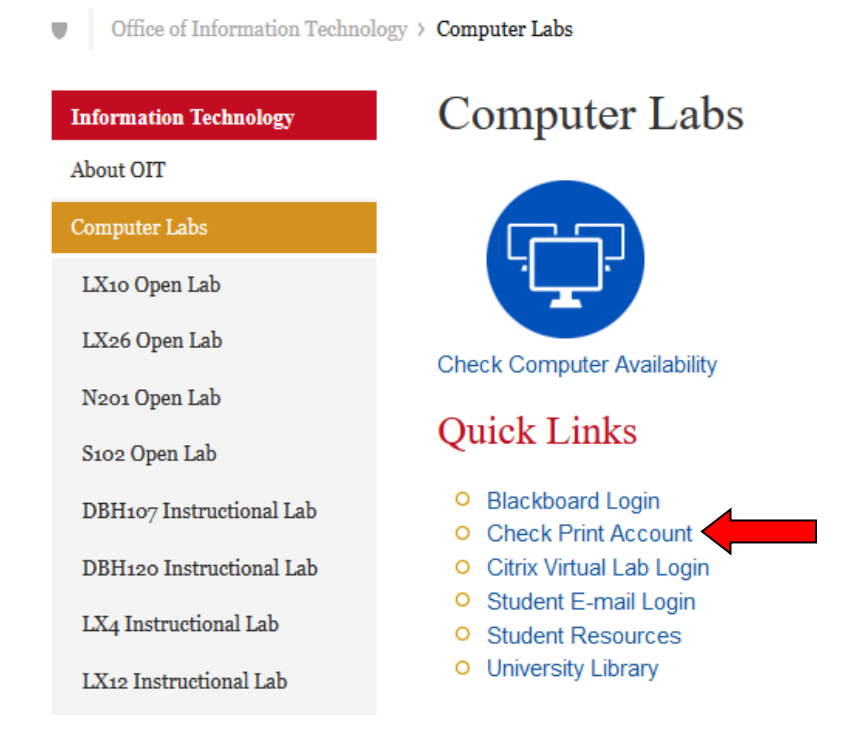

3) Enter your Username and Password and click on "Log in"

| Stanislaus State |           |  |  |  |
|------------------|-----------|--|--|--|
| Username         | 1         |  |  |  |
| Password         |           |  |  |  |
|                  | Log in    |  |  |  |
|                  | English V |  |  |  |

4) Once logged in, click on "Web Print" in the left menu

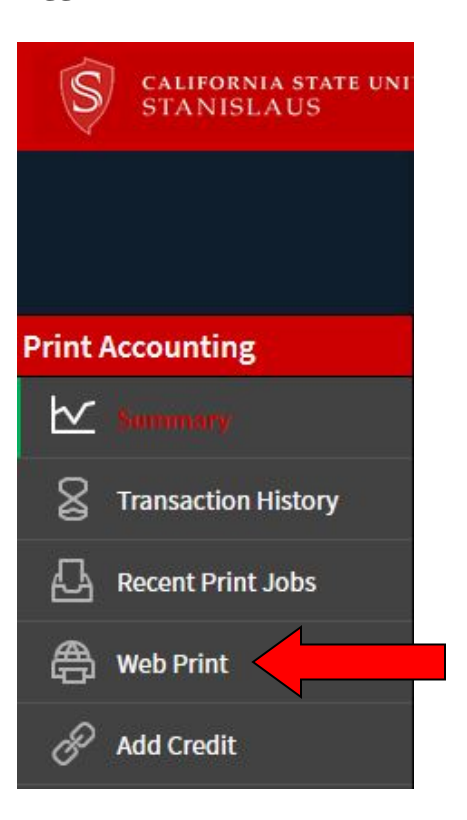

5) Click on "Submit a Job"

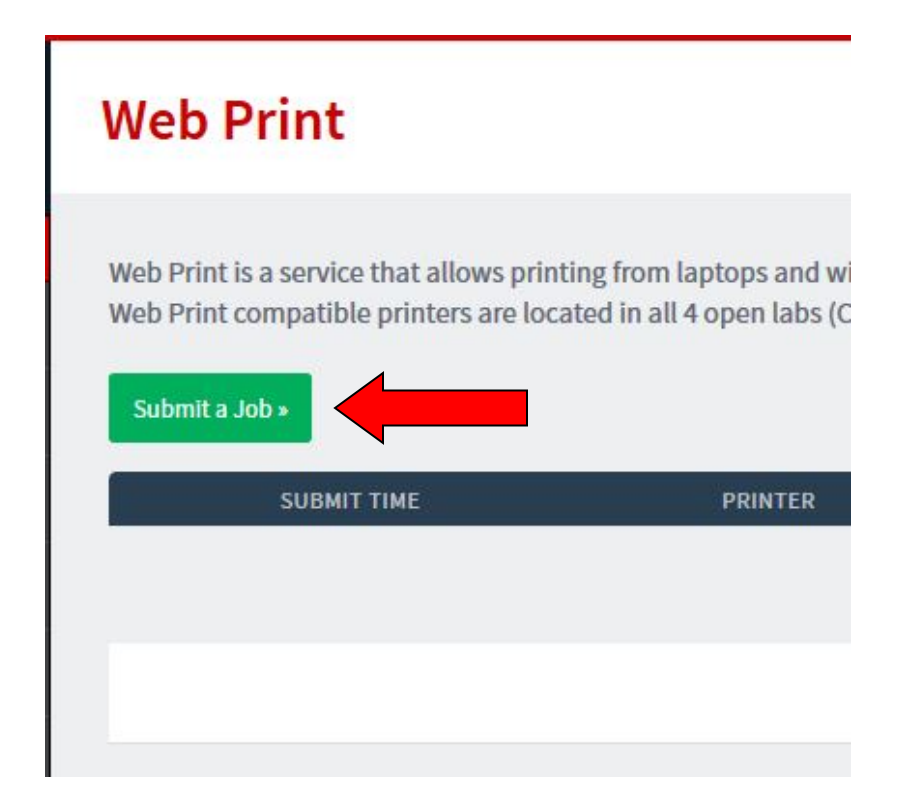

6) Select a lab printer and click on "2. Print Options and Account Selection"

| Select a printer:             |                                        |
|-------------------------------|----------------------------------------|
| PRINTER NAME V                |                                        |
|                               | LOCATION/DEPARTMENT                    |
| w12-lab-print01\ArtColorLaser |                                        |
| w12-lab-print01\ArtLaser      |                                        |
| w12-lab-print01\LX10ALaser    |                                        |
| w12-lab-print01\LX10BLaser    |                                        |
| w12-lab-print01\LX26Laser     |                                        |
| w12-lab-print01\N201Laser     |                                        |
| w12-lab-print01\S102Laser     |                                        |
|                               |                                        |
| « Back to Active Jobs         | 2. Print Options and Account Selection |

7) Enter the number of copies you would like printed and click on "3. Upload Documents"

| Web Print              |             | 1. Printer | 2. Options 3. Upload  |
|------------------------|-------------|------------|-----------------------|
| Options                | Copies<br>1 |            |                       |
| « 1. Printer Selection |             |            | 3. Upload Documents » |

8) Click on "Upload from computer" and browse to the file(s) you want to print, then click on "Upload & Complete"

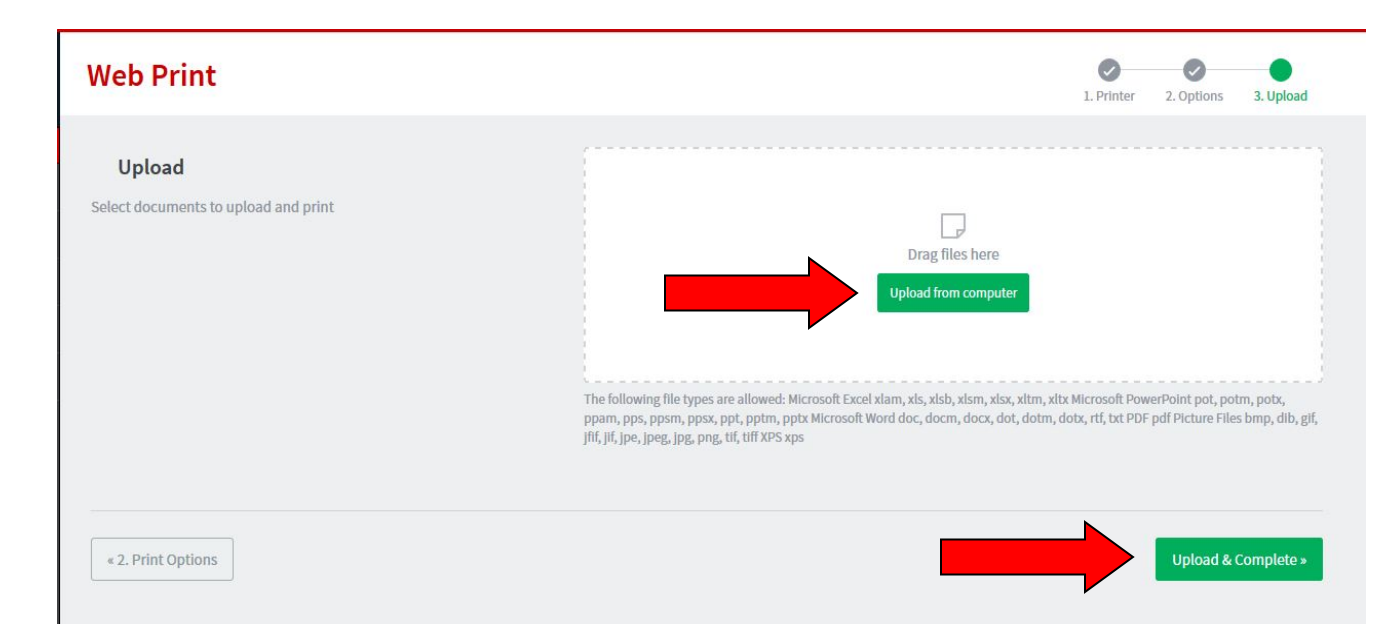

9) Proceed to the selected lab printer (from step 6) to pick up your print job